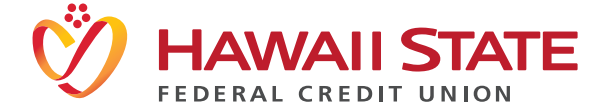

## **ONLINE BANKING REGISTRATION**

You will need the following pieces of information to register:

- Membership Number:
- Date of Birth
- Social Security Number
- Email Address
- Mother's Maiden Name
- PIN (last four of SSN)
- Desktop Instructions Step 1 Click "Sign Up" in the Online Banking box on the homepage of EBRATING www.hawaiistatefcu.com .00 Step 2 Create a Username and Password then fill out the registration page Step 3 Sign up completed Sign up cor Welcome! Sem. Before you can access your accounts, we need to confirm you information. The will take you through the process step by the Confirm contact information Step 4 Confirm contact Select where you would the to receive your Possilies being from a computer section? or information and receive the C (198) 525-2225 (48 Calles | Tel te Caline Ind ru one-time passcode Enstine

## Mobile App - Sign Up for Online Banking!

You can also sign up for online banking through our Hawaii State FCU Mobile App. Download the Hawaii State FCU Mobile App in the App Store, GooglePlay or Amazon store. Then, click on "sign up" on the login screen and complete your registration.

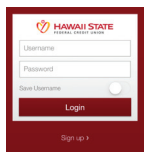

**Enhanced Login Security:** You will be asked to enter up to two telephone numbers and one email address.

If you are unable to complete your registration, please contact our Member Service Call Center at (808) 587-2700 or toll-free 1(888) 586-1056.